## Como acessar seu certificado de Projetos de Extensão e Núcleos de Estudo

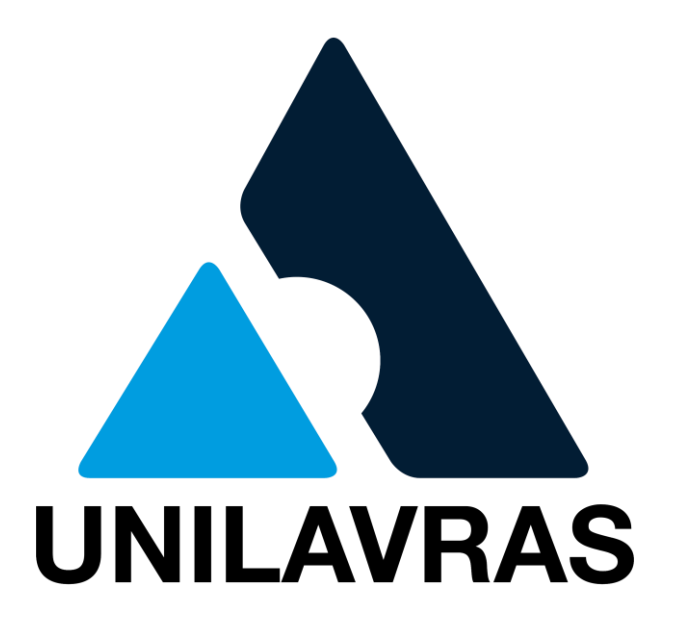

Setor de Extensão Unilavras

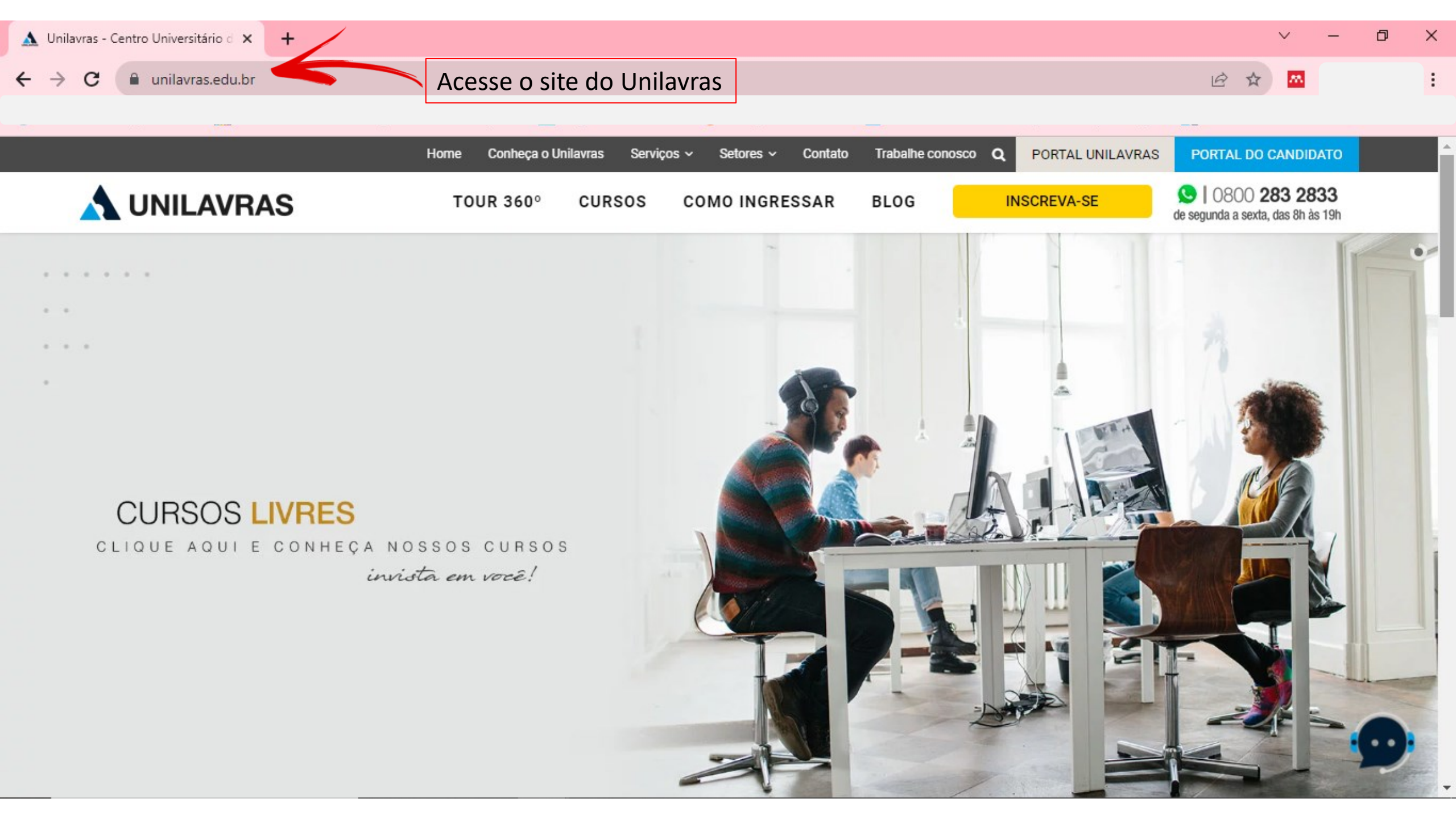

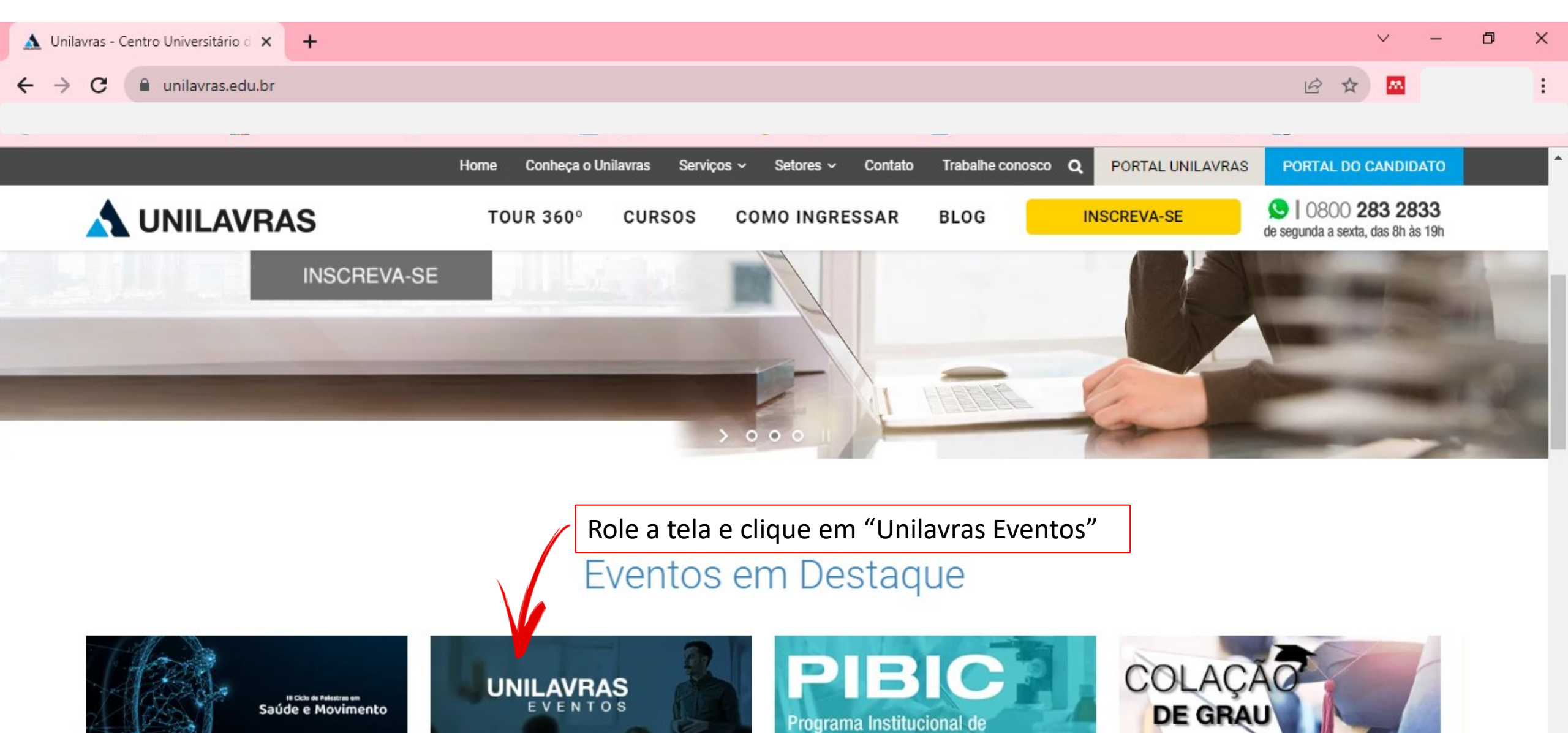

Bolsas de Iniciação Científica

\_

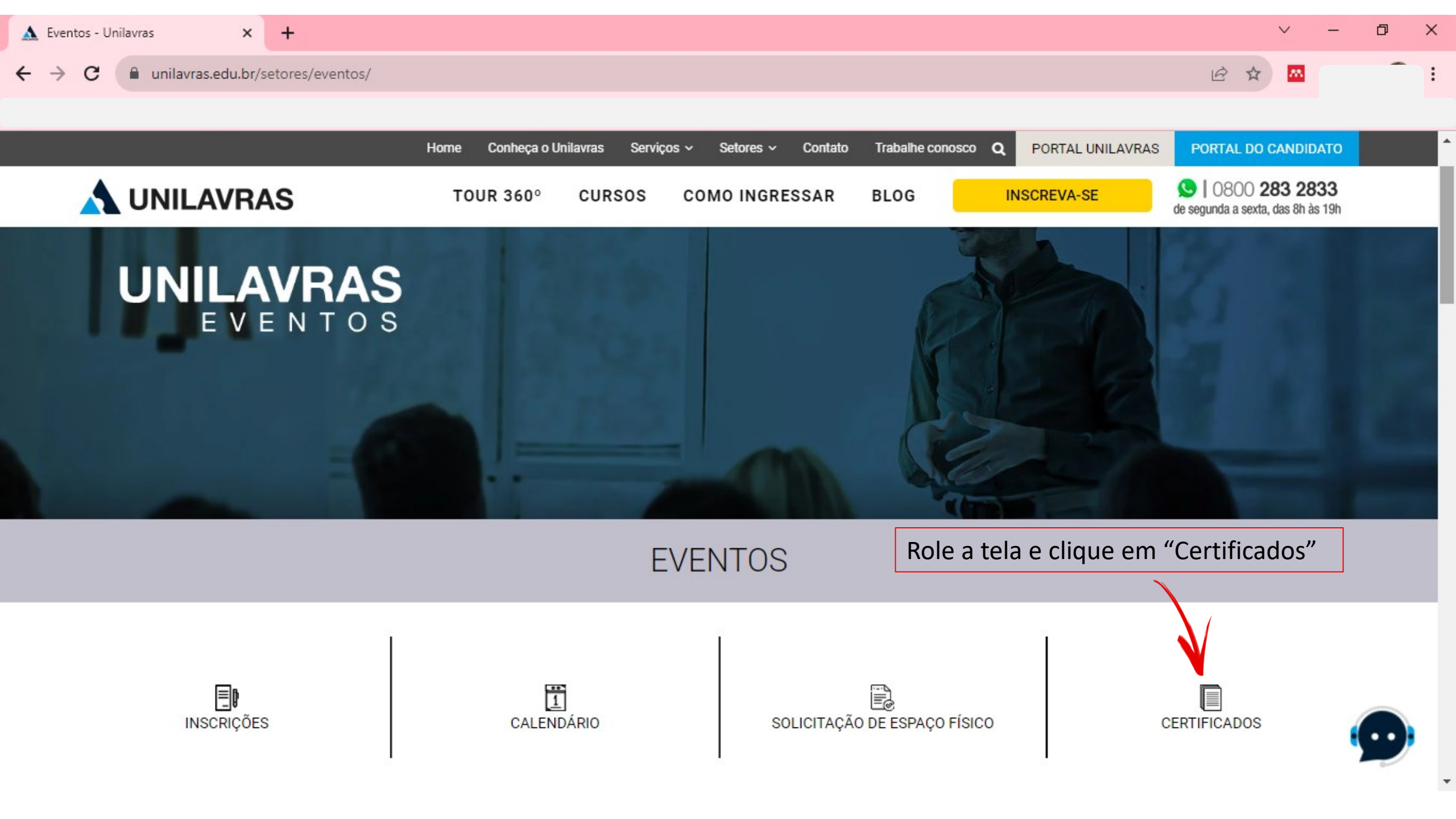

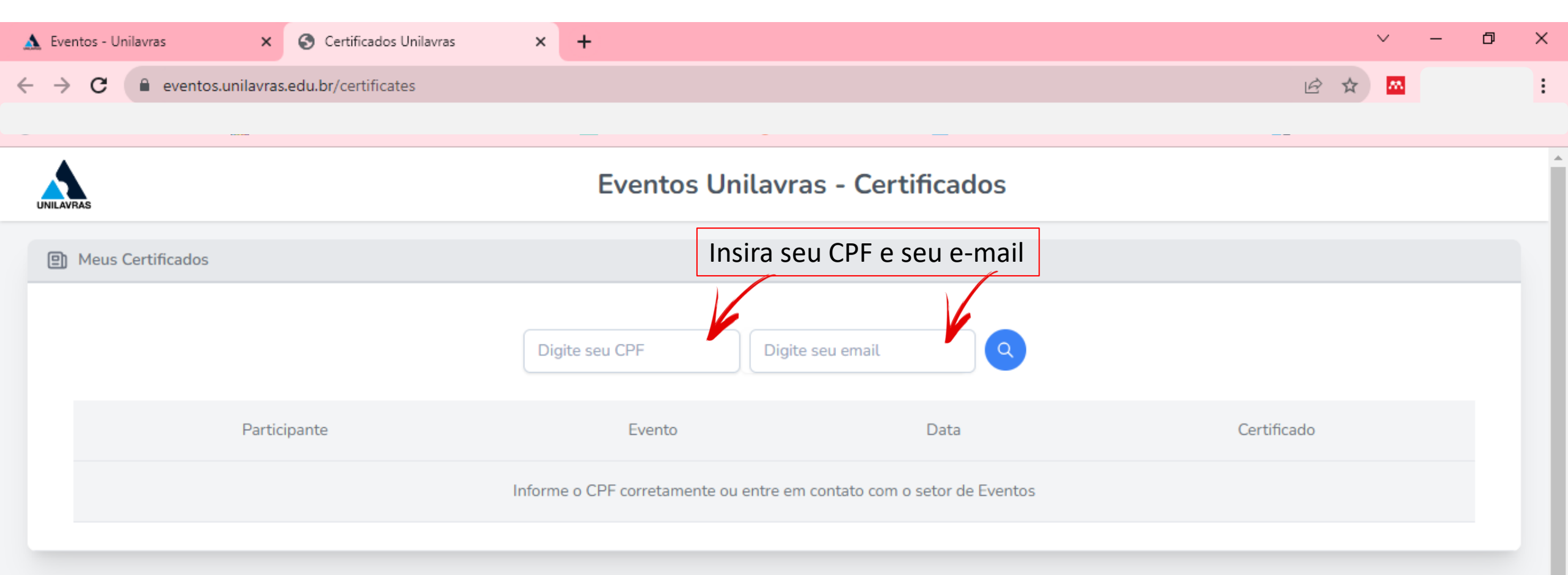

| S Extensão - Unilavras X                                  | +                 | 0 | - | đ | × |
|-----------------------------------------------------------|-------------------|---|---|---|---|
| $\leftrightarrow$ $\rightarrow$ C $\cong$ eventosextensac | .unilavras.edu.br | ☆ |   |   | : |
|                                                           |                   |   |   |   |   |

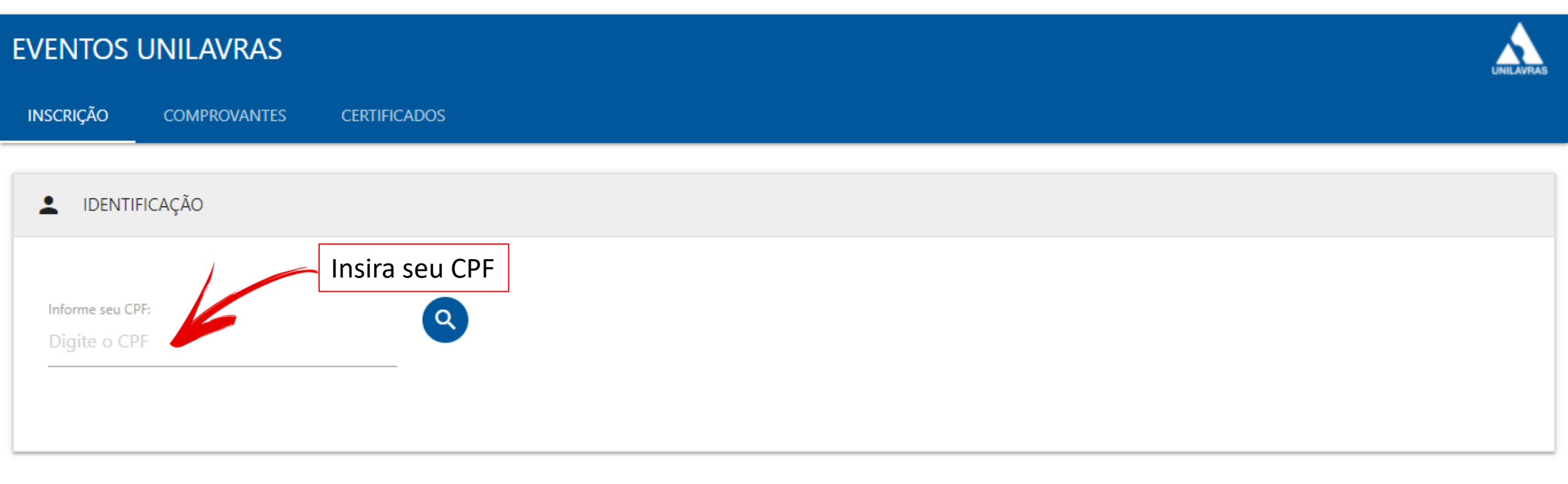

Extensão - Tel.: (35) 3694-8141 - extensao@unilavras.edu.br

Copyright © 2021 - Unilavras

## Pronto! Caso ainda tenha alguma dúvida, Entre em contato com o Setor de Extensão

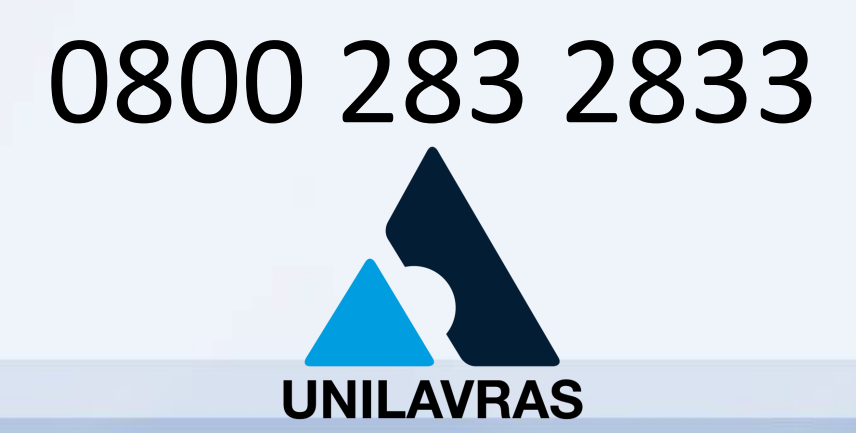